# HOW TO ACCESS IFLEX ON ANDROID

3

# **IFlex Training Center**

July 17, 2019

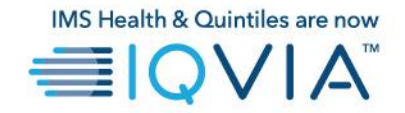

## Before you Begin

- iFlex is a virtualized desktop that is connected to the IQVIA network and can be accessed from most Android devices.
- When using iFlex, please ensure you have a quality network connection.

#### **Installing Citrix Workspace on Android**

• To begin, Open the Google Play Store.

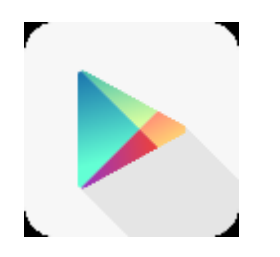

- Search for the **Citrix Workspace** app. Select the search result and tap **Install**. The app will automatically start to install.
- When the installation is complete, you can start the app by tapping the **Open** button.
- Once the Citrix Workspace app is open, tap Get Started.
- Enter the address <u>https://iflex.quintiles.com</u> as shown in the image below.
- Tap the toggle under the address line labeled as, "Add Account as Web Interface." Tap Continue.

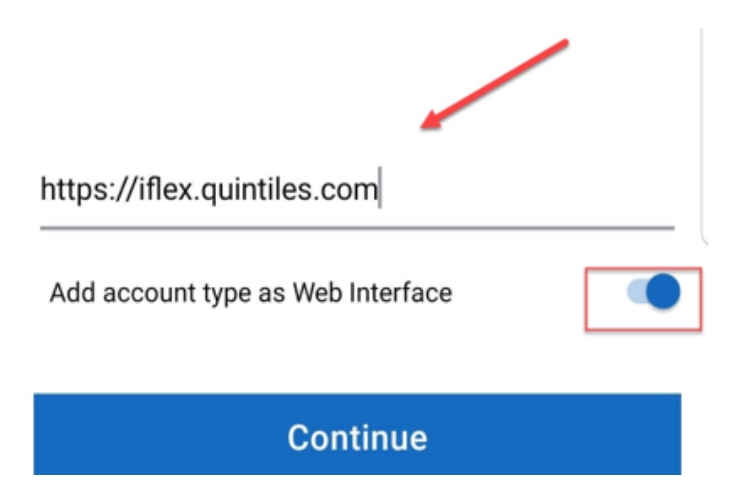

• After pressing continue, the iFlex logon screen will open. Continue to the next section for steps on how to logon to iFlex.

HOW TO ACCESS IFLEX ON A LAPTOP, Version 1

#### Logging onto iFlex

- At the iFlex logon screen, logon with your Username, Password, and Passcode.
  - Username is your QID (lowercase q + workday id). Example: q123456.
  - The password is the password provided to you with your QID.

The user's PinSafe

• The passcode is generated from matching numbers with your PINSafe number. Below is a screenshot illustrating the passcode process.

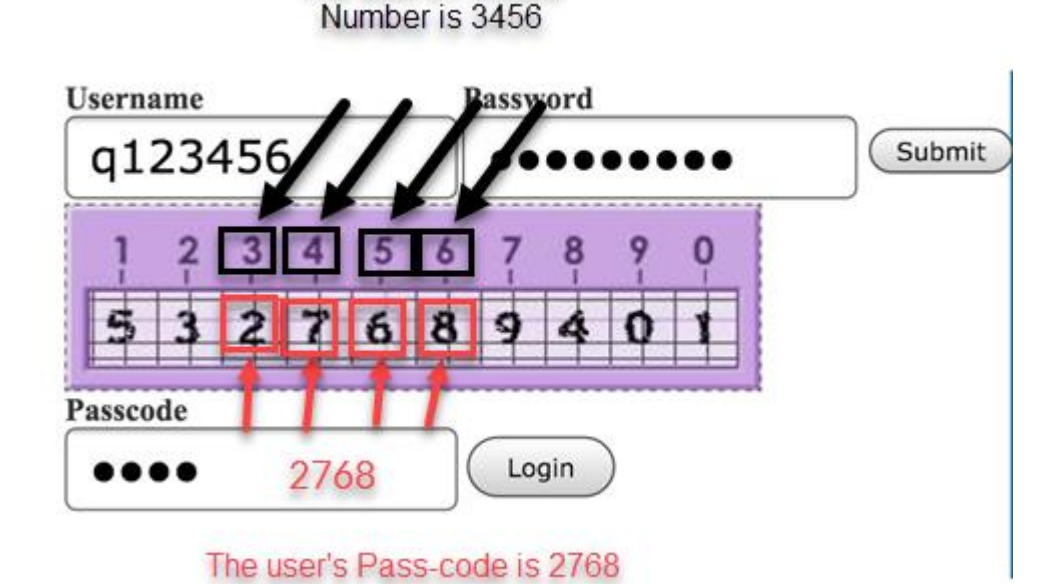

• Once all values have been entered, tap Login.

• If prompted to Install, press Skip to Logon below the Install button.

Click Install to access your applications.

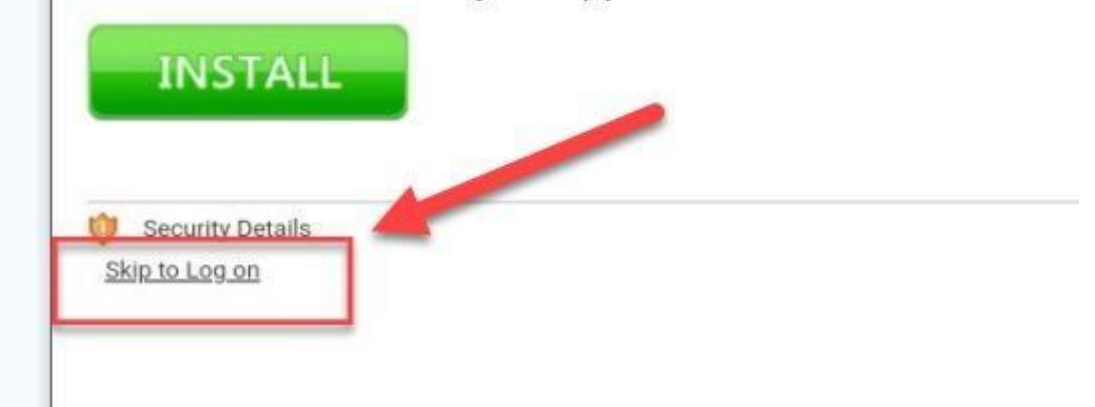

• Locate and tap the link which says **iFlex – O365**.

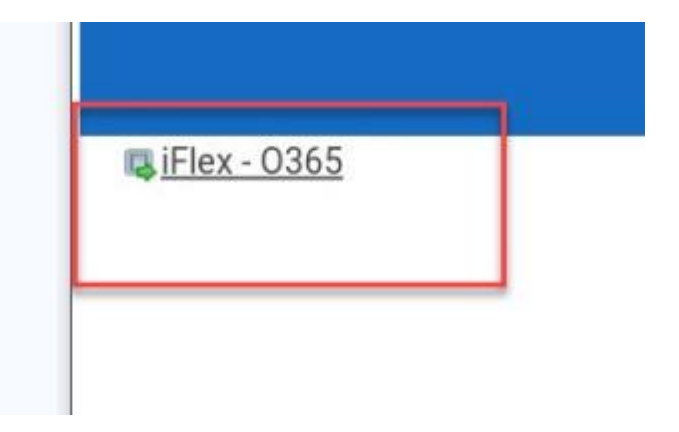

- You may need to tap the link more than once if you receive an error.
- Wait for iFlex to Load.
- When iFlex is completely loaded, you will see a Windows desktop.

#### Logging off iFlex and Returning to IFlex

• When you are done using iFlex for the day, please log off the session. To log off, click the **Start** button in iFlex and click **Log off**.

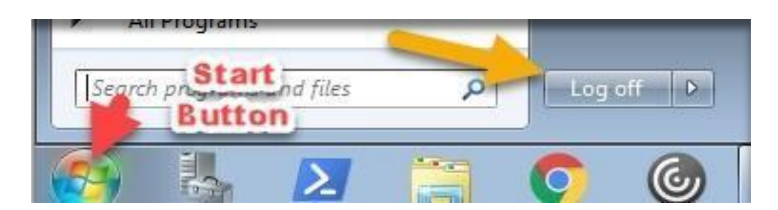

• To return to iFlex, open the **Citrix Workspace** app and select the saved **Web Interface** bookmark.

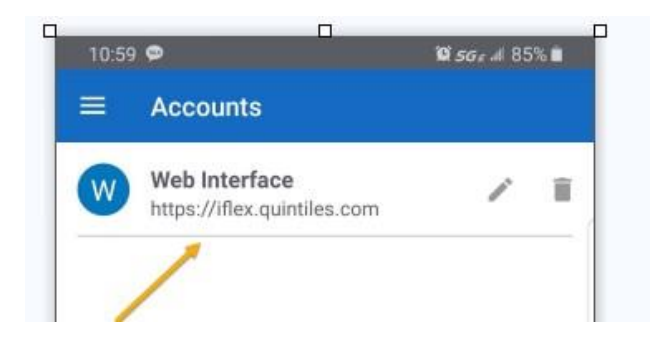

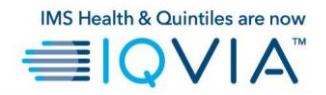

#### GLOBAL IT SERVICE DESK

Direct: +1 913-708-7473 Email: GlobalITServiceDesk@iqvia.com